### <外国人技能実習生·特定技能外国人総合保険>

# WEB申込入カガイド

P. 1~3···く初めてのご加入の方>加入者情報の登録
P. 4~6···①加入依頼画面の入力
P. 7 ···②通知書の登録
P. 8~9···③既存契約について
P.10~12···④被保険者証WEB発行について

## <初めてご加入の方>加入者情報の登録

①まずは「k-kenshu.net」にアクセス

#### 外国人技能実習生・特定技能外国人総合保険加入システム

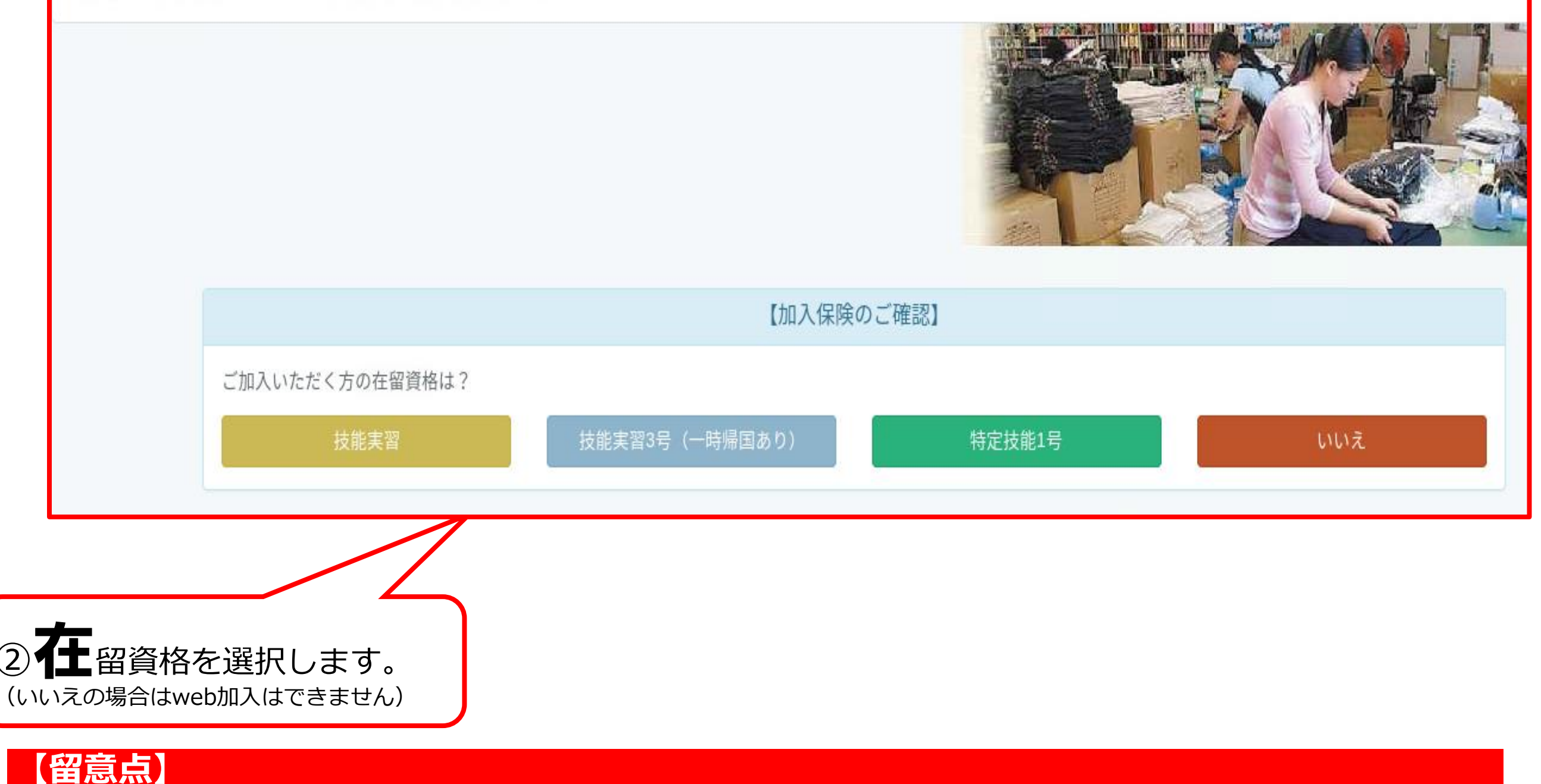

<u>※加入者登録がお済みでない場合は、加入者登録を行う必要があります</u>

### <初めてご加入の方>加入者情報の登録

#### <加入者認証について>

留意点

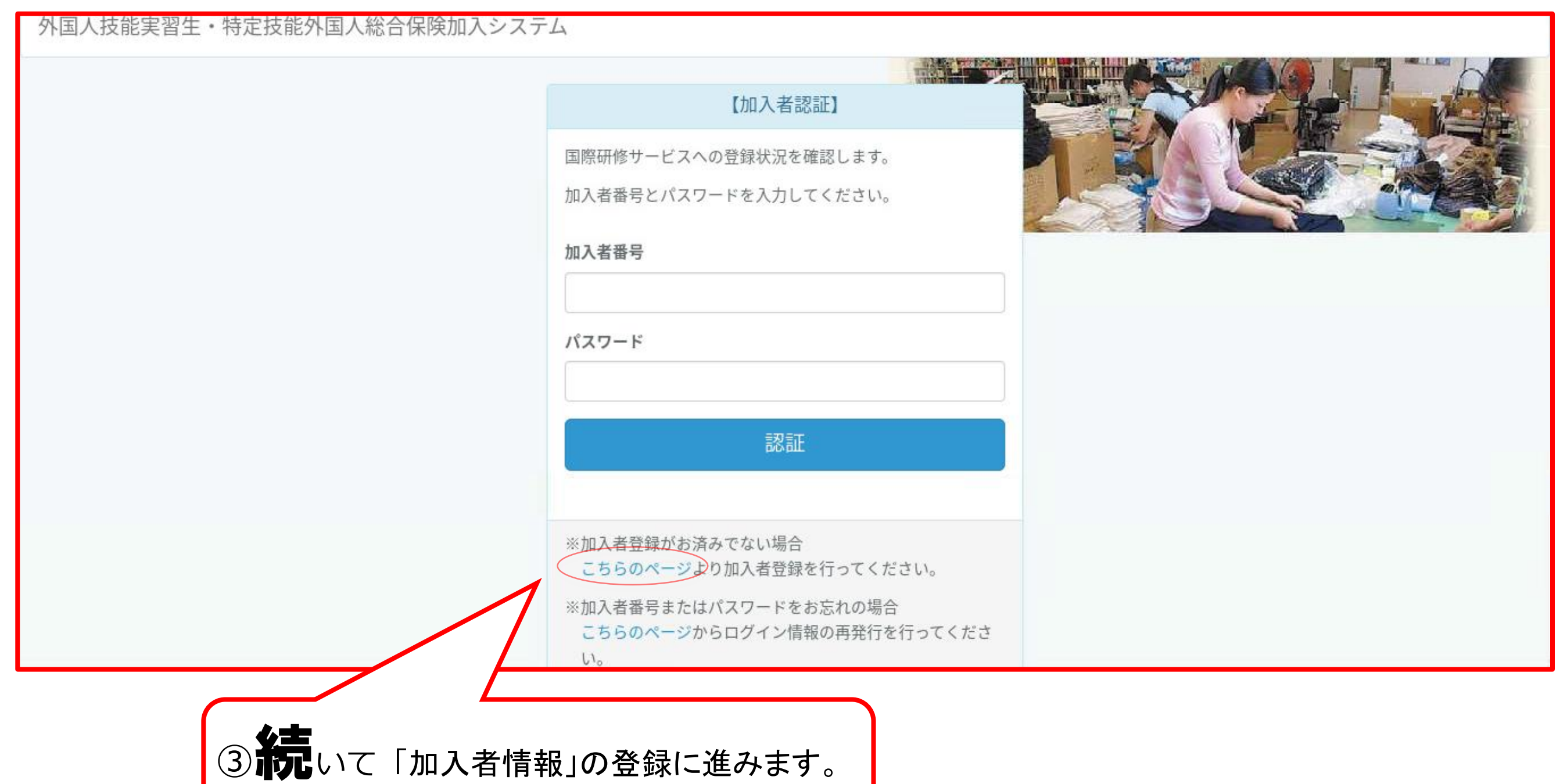

(登録後は認証情報の入力だけで手続きできます)

※加入者番号またはパスワードをお忘れの場合は、ログイン情報の再発行を行ってください。

## <初めてご加入の方>加入者情報の登録

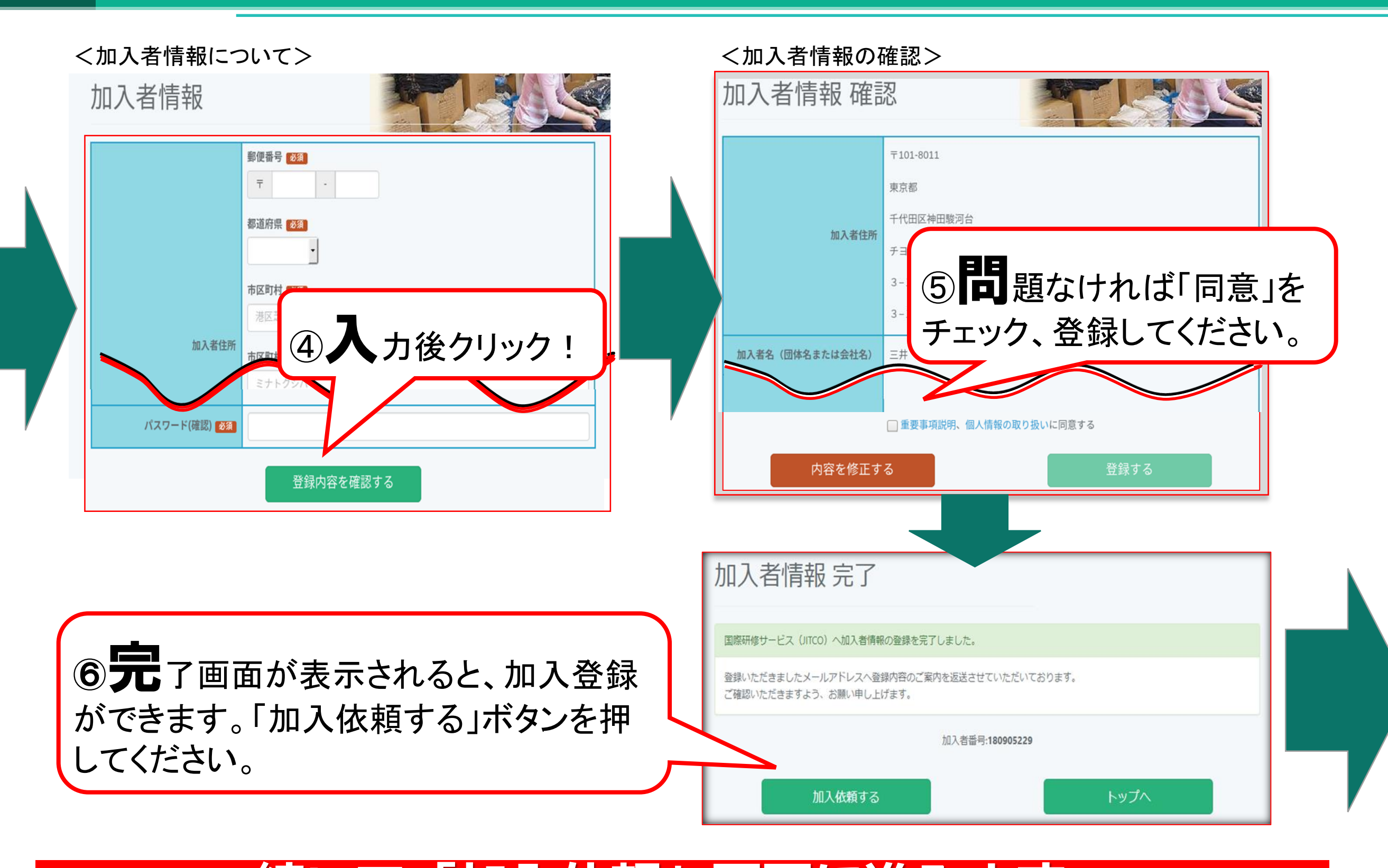

### <u>続いて「加入依頼」画面に進みます。</u>

## ①加入依頼画面の入力

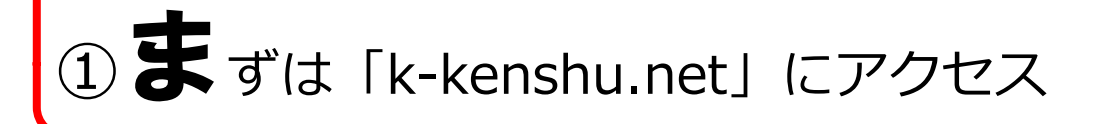

#### 外国人技能実習生・特定技能外国人総合保険加入システム

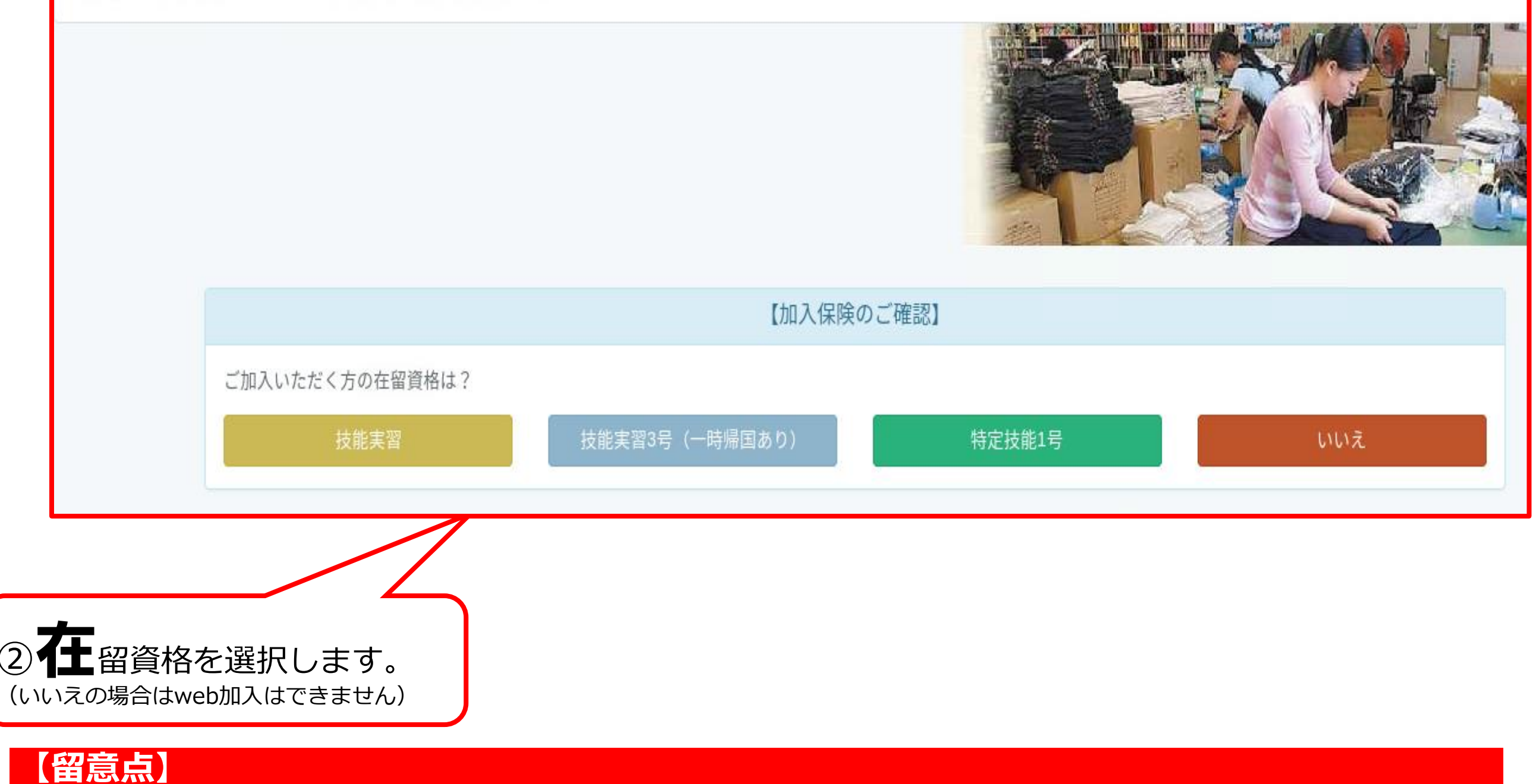

※加入者登録がお済みでない場合は、加入者登録を行う必要があります

### ①加入依頼画面の入力

#### <加入者認証について>

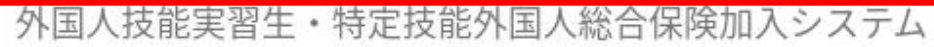

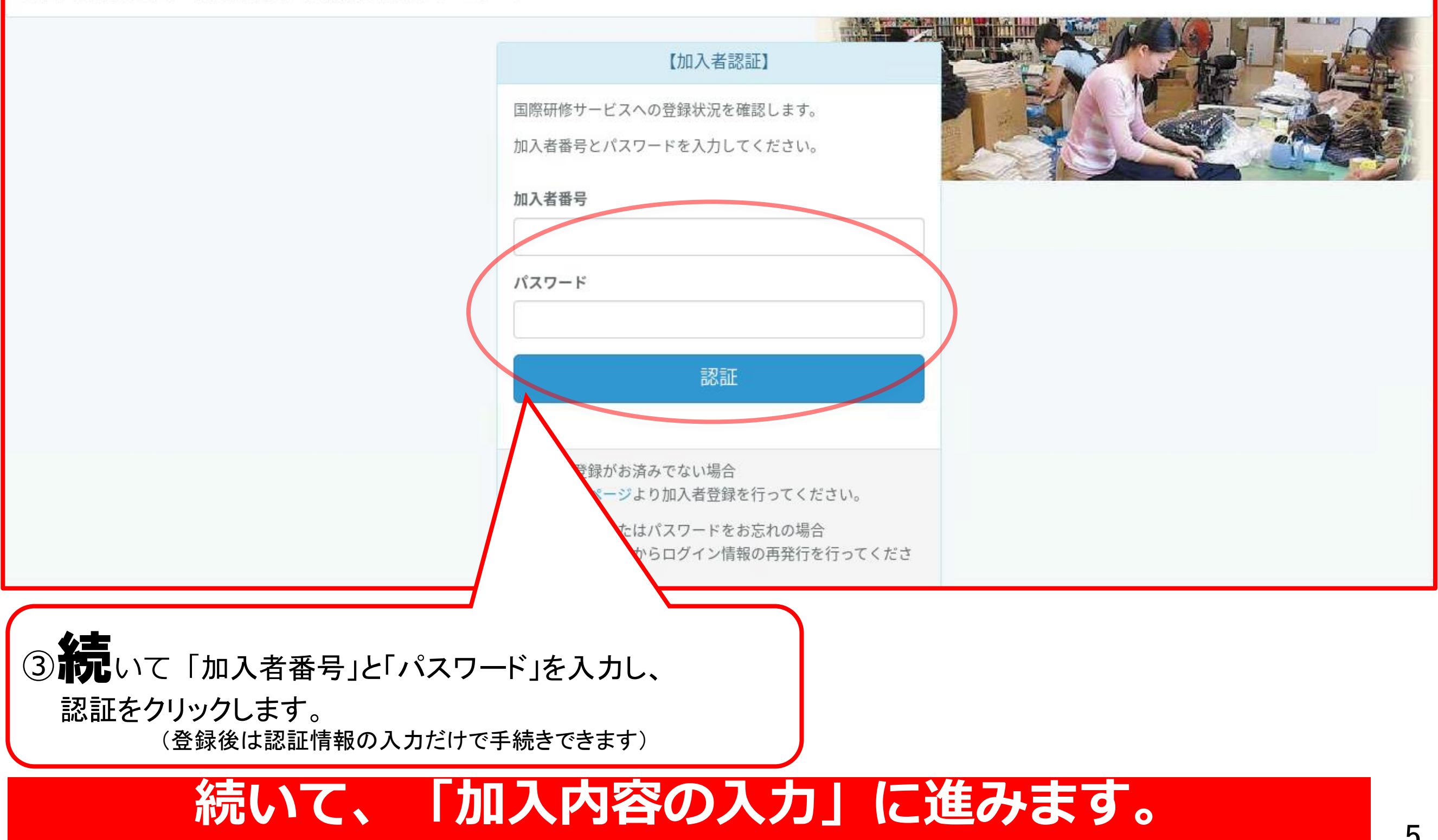

## ①加入依頼画面の入力

<加入登録画面>

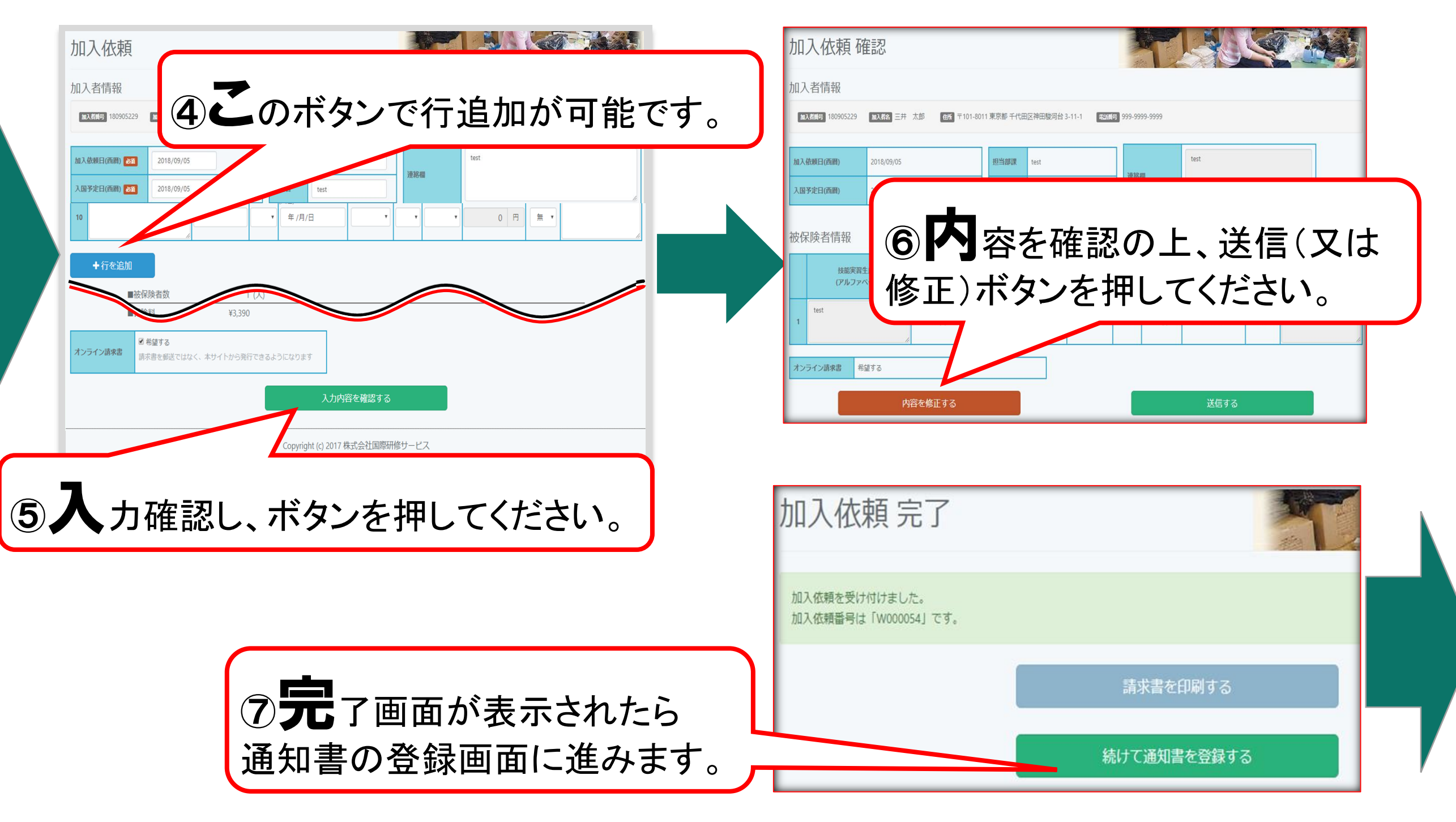

く完了画面>

### 続いて、「通知書の登録」に進みます。

### ②通知書の登録

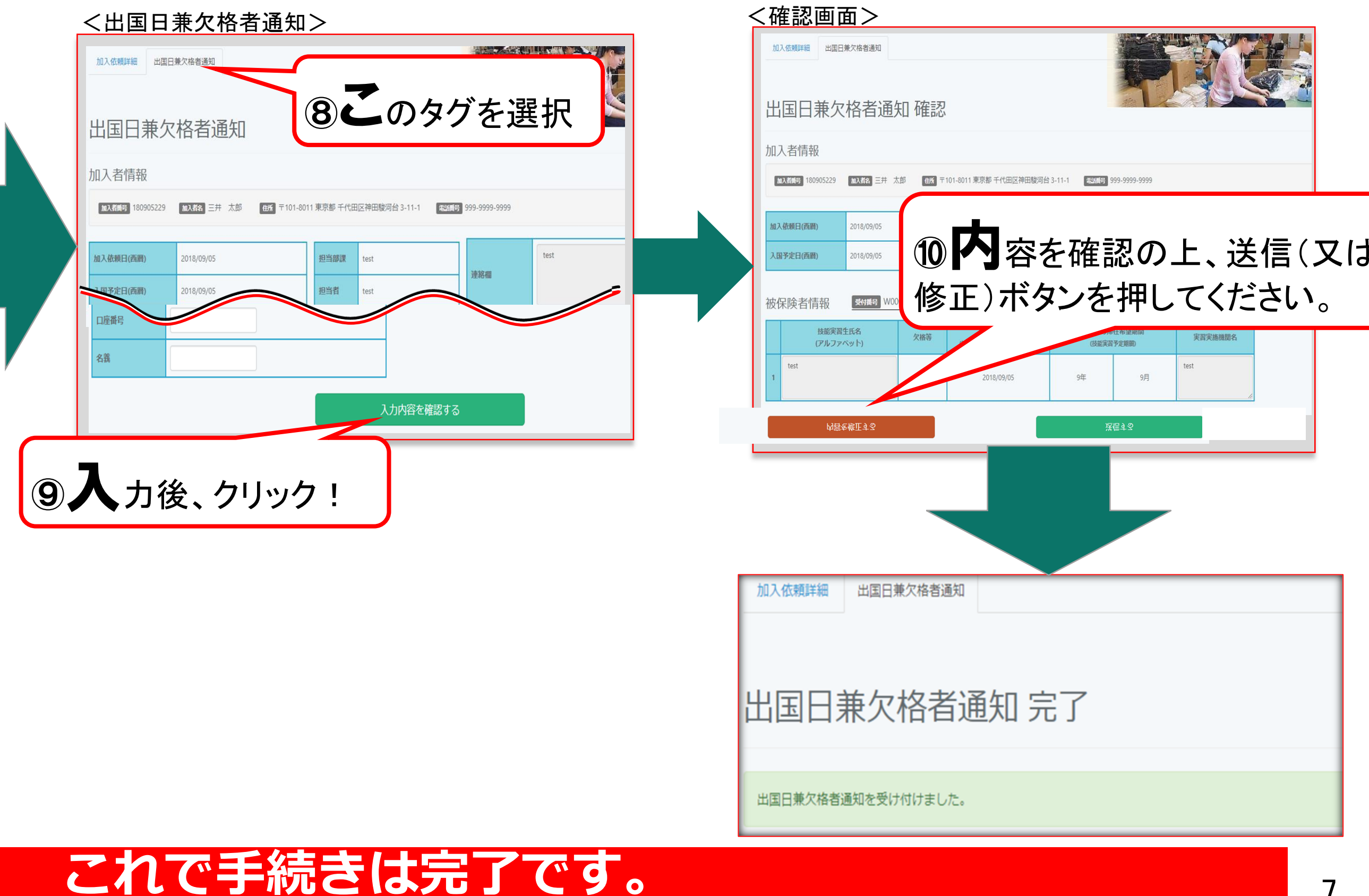

### ③既存契約について

<TOP画面>

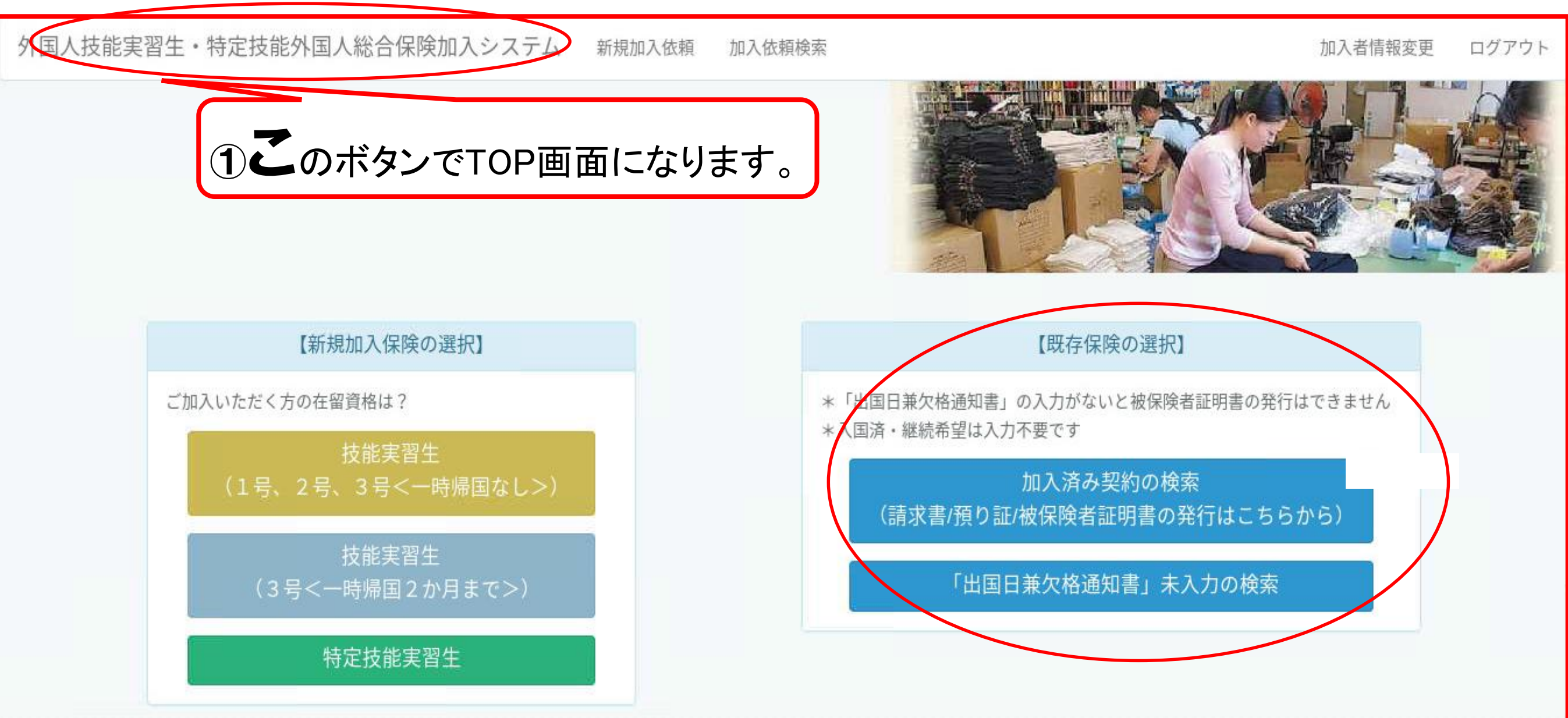

「加入済み契約の検索」 加入状況の確認および請求書・預り証・被保険者証の発行ができます。 「出国兼欠格通知書」未入力の検索」 通知書未入力の加入確認および通知書入力ができます。

### ③既存契約について

#### <加入依頼検索機能>

外国人技能実習生・特定技能外国人総合保険加入システム 新規加入依頼

頁 加入依頼検索

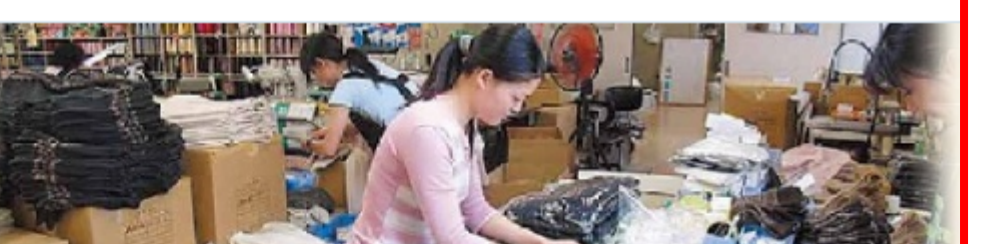

加入者情報変更

ログアウ

#### 加入依頼検索

| 受付番号      | 加入依頼日      | 実習生数 | 保険料合計   | 登録日        | 状況          | 請求書発行 | 預かり証発行 | 入金済 | 欠格者通知書 | 被保険者証発行 |
|-----------|------------|------|---------|------------|-------------|-------|--------|-----|--------|---------|
| W21100010 | 2021/06/23 | 3人   | 63,770円 | 2021-06-23 | 受付済み(通知書済み) | 発行する  | 発行する   | 0   | 入国済み   | 全件発行する  |
| W21100009 | 2021/06/23 | 1人   | 13,210円 | 2021-06-23 | 受付済み(通知書済み) | 発行する  | 発行する   | 0   | 0      |         |
| W21100008 | 2021/06/22 | 1人   | 19,380円 | 2021-06-23 | 受付済み(通知書済み) | 発行する  | 発行する   | 0   | 入国済み   | 全件発行する  |
| W21100006 | 2021/06/22 | 2人   | 48,660円 | 2021-06-23 | 受付済み(通知書済み) | 発行する  | 発行する   | 0   | 入国済み   | 全件発行する  |
| W21000017 | 2021/06/15 | 1人   | 18,440円 | 2021-06-15 | 受付済み(通知書済み) | 発行する  |        |     | 0      |         |
| W21000016 | 2021/06/15 | 1人   | 38,440円 | 2021-06-15 | 受付済み(通知書済み) | 発行する  |        |     | 入国済み   |         |
| R21000001 | 2021/04/16 | 1人   | 37,510円 | 2021-04-20 | 受付済み(通知書済み) | 発行する  | 発行する   | 0   | 入国済み   |         |
| W20000029 | 2021/02/19 | 1人   | 14,080円 | 2021-02-19 | 受付済み(通知書済み) |       |        |     | 0      |         |
| W20000028 | 2021/01/22 | 1人   | 22,010円 | 2021-04-20 | 受付済み(通知待ち)  |       | 発行する   | 0   |        |         |
| W20000027 | 2021/01/15 | 1人   | 30,380円 | 2021-04-20 | 受付済み(通知書済み) |       |        |     | 0      |         |

過去の加入依頼を一覧で確認することができます。 受付番号をクリックすると、詳しい内容を確認する事が出来ます。

### ④被保険者証発行について

#### <全件発行の場合>

外国人技能実習生・特定技能外国人総合保険加入システム 新規加入依頼 加入依頼検索

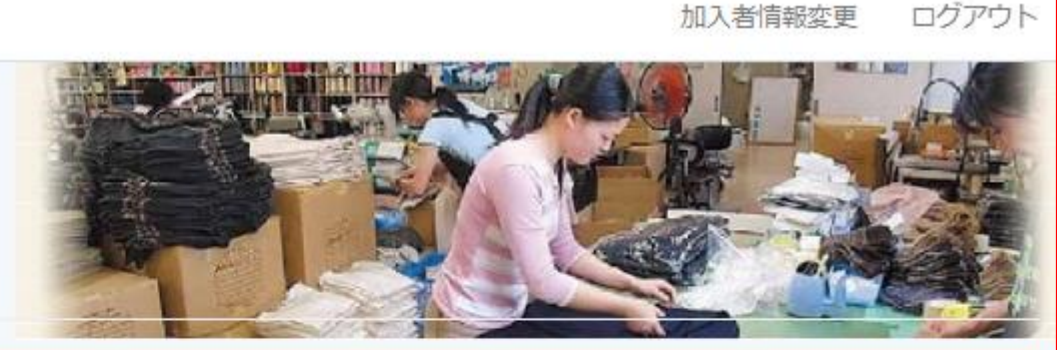

#### 加入依頼検索

| 受付番号      | 加入依頼日      | 実習生数 | 保険料合計   | 登録日        | 状況           | 請求書発行 | 預かり証発行 | 入金済 | 欠格者通知書 | 被保険者証発行 |
|-----------|------------|------|---------|------------|--------------|-------|--------|-----|--------|---------|
| W21100010 | 2021/06/23 | 3人   | 63,770円 | 2021-06-23 | 受付済み(通知書済み)  | 発行する  | 発行する   | 0   | 入国済み   | 全件発行する  |
| W21100009 | 2021/06/23 | 1人   | 13,210円 | 2021-06-23 | 受付済み (通知書済み) | 発行する  | 発行する   | 0   | 0      |         |
| W21100008 | 2021/06/22 | 1人   | 19,380円 | 2021-06-23 | 受付済み(通知書済み)  | 発行する  | 発行する   | 0   | 入国済み   | 全件発行する  |
| W21100006 | 2021/06/22 | 2人   | 48,660円 | 2021-06-23 | 受付済み(通知書済み)  | 発行する  | 発行する   | 0   | 入国済み   | 全件発行する  |
| W21000017 | 2021/06/15 | 1人   | 18,440円 | 2021-06-15 | 受付済み(通知書済み)  | 発行する  |        |     | 0      |         |
| W21000016 | 2021/06/15 | 1人   | 38,440円 | 2021-06-15 | 受付済み(通知書済み)  | 発行する  |        |     | 25     |         |
| R21000001 | 2021/04/16 | 1人   | 37,510円 | 2021-04-20 | 受付済み(通知書済み)  | 発行する  | 発行する   | 0   | 人国済み   | 一部発行する  |
| W20000029 | 2021/02/19 | 1人   | 14,080円 | 2021-02-19 | 受付済み(通知書済み)  |       |        |     | 0      |         |
| W20000028 | 2021/01/22 | 1人   | 22,010円 | 2021-04-20 | 受付済み(通知待ち)   |       | 発行する   |     |        |         |

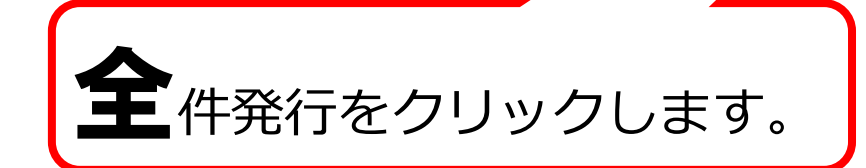

全件発行をクリックすると、被保険者証が全件PDFで立ち上がりますので印刷ください。

ロク

### ④被保険者証発行について

#### <一部発行の場合>

外国人技能実習生・特定技能外国人総合保険加入システム 新規加入依頼 加入依頼検索

加入者情報変更 ログアウト

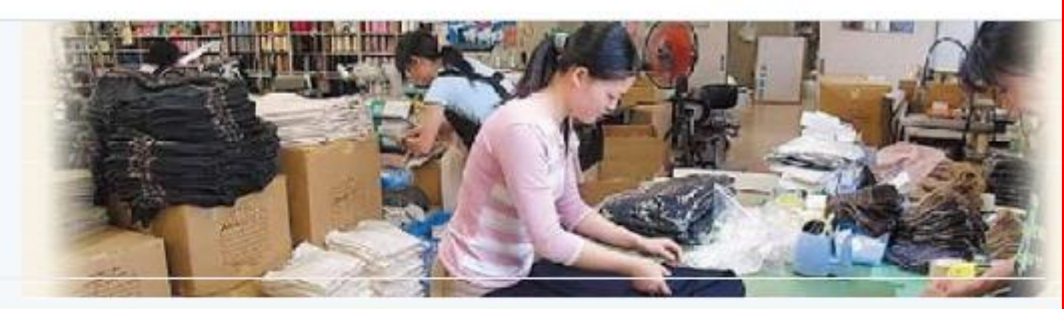

#### 加入依頼検索

| 受付番号      | 加入依頼日      | 実習生数 | 保険料合計   | 登録日        | 状況           | 請求書発行 | 預かり証発行 | 入金済 | 欠格者通知書 | 被保険者証発行 |
|-----------|------------|------|---------|------------|--------------|-------|--------|-----|--------|---------|
| W21100010 | 2021/06/23 | 3人   | 63,770円 | 2021-06-23 | 受付済み(通知書済み)  | 発行する  | 発行する   | 0   | 入国済み   | 全件発行する  |
| W21100009 | 2021/06/23 | 1人   | 13,210円 | 2021-06-23 | 受付済み (通知書済み) | 発行する  | 発行する   | 0   | 0      |         |
| W21100008 | 2021/06/22 | 1人   | 19,380円 | 2021-06-23 | 受付済み(通知書済み)  | 発行する  | 発行する   | 0   | 入国済み   | 全件発行する  |
| W21100006 | 2021/06/22 | 2人   | 48,660円 | 2021-06-23 | 受付済み(通知書済み)  | 発行する  | 発行する   | 0   | 入国済み   | 全件発行する  |
| W21000017 | 2021/06/15 | 1人   | 18,440円 | 2021-06-15 | 受付済み(通知書済み)  | 発行する  |        |     | 0      |         |
| W21000016 | 2021/06/15 | 1人   | 38,440円 | 2021-06-15 | 受付済み(通知書済み)  | 発行する  |        |     | 入国済み   |         |
| R21000001 | 2021/04/16 | 1人   | 37,510円 | 2021-04-20 | 受付済み(通知書済み)  | 発行する  | 発行する   | 0   | 入国済み   | 一部発行する  |
| W20000029 | 2021/02/19 | 1人   | 14,080円 | 2021-02-19 | 受付済み(通知書済み)  |       |        |     | 0      |         |
| W20000028 | 021/01/22  | 1人   | 22,010円 | 2021-04-20 | 受付済み(通知待ち)   |       | 発行する   | 0   |        |         |

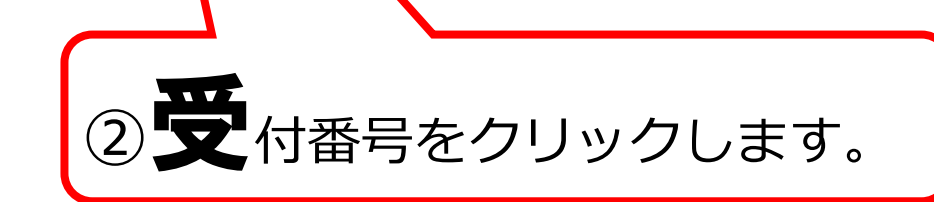

①まずは「被保険者証発行欄」にて 一部発行であることを確認します。

### 続いて、「被保険者発行」に進みます。

### ④被保険者証発行について

#### <一部発行の場合>

| 外国人技能実習生・特定技能外国人総合保険加入システム新規加入依頼加入依頼が加入を取得な、加入者情報変更のグアウト                           |                                                                                                    |          |       |            |                    |      |                |         |              |         |                    |  |  |  |
|------------------------------------------------------------------------------------|----------------------------------------------------------------------------------------------------|----------|-------|------------|--------------------|------|----------------|---------|--------------|---------|--------------------|--|--|--|
| 加入                                                                                 | 加入依賴詳細 出国日兼欠格者通知                                                                                       |          |       |            |                    |      |                |         |              |         |                    |  |  |  |
| 技會                                                                                 | 技能実習生加入依頼詳細                                                                                            |          |       |            |                    |      |                |         |              |         |                    |  |  |  |
| 加入                                                                                 | 加入者情報                                                                                                  |          |       |            |                    |      |                |         |              |         |                    |  |  |  |
| hux                                                                                | 加入者時 170915518 加入者名 国際研修協力機構代表 三井住友太郎 住所 〒352-352 埼玉県 馬場 4 - 6 - 3 5 エスポワール新座 2 0 9 号 電話時 03-3259-3017 |          |       |            |                    |      |                |         |              |         |                    |  |  |  |
| 入力日(西層)     2021/06/22     担当部課     No.1は着金日からにしてください。       入同状況     入同済み     担当者 |                                                                                                    |          |       |            |                    |      |                |         |              |         |                    |  |  |  |
| 被保                                                                                 | 陵者情報 <b>愛dag</b> W211                                                                                  | 100006 I | ■被保険者 | 香数 二       | 2 (人)              | ■保険料 | 차 ¥            | 48,660  |              |         |                    |  |  |  |
| _                                                                                  |                                                                                                    | 国籍       |       | 牛年月日       | 保険期間               | タイプ  | 治療費用<br>100%補償 | 保険料     | 他の保険<br>契約等の |         | 被保険者評              |  |  |  |
|                                                                                    |                                                                                                    | 国籍       | 性別    | 生年月日       | 保険始期希望<br>日        | タイプ  | 100%補償<br>期間   | 保険料     | 契約等の有無       | 実習実施機関名 | 221/07/30 ~~ 被保険者証 |  |  |  |
| 1                                                                                  | TRAN VAN                                                                                               | ベトナム     | 男     | 1997/05/05 | 37ヶ月               | 1    | 1ヶ月            | 30,500円 | 無            |         | 発行する               |  |  |  |
| 2                                                                                  | NGUYEN THEN                                                                                            | 中国       | 女     | 2002/03/02 | 25ヶ月<br>2021-08-08 | A    | 2ヶ月            | 18,160円 | 無            |         | 8                  |  |  |  |
|                                                                                    |                                                                                                    |          |       |            |                    |      |                |         |              |         |                    |  |  |  |

**発**行できる加入のみ「発行する」と 表示されておりますので選択して発行 ください。